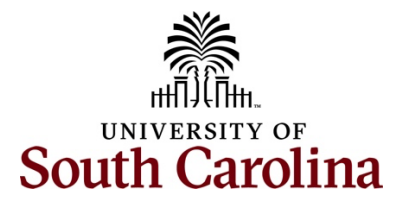

## Controller's Office – Travel Team Finding a Pending Expense Report for Travel

Begin by logging into PeopleSoft Finance: <u>http://finance.ps.sc.edu</u>

## Navigation: Main Menu > Employee Self-Service > Travel and Expenses > Expense Reports > Create/Modify

To find an expense report that has been returned for changes and/or updates:

- 1. Click Find an Existing Value.
- 2. Search by the **Expense Report ID**.
- 3. Click Search.
- 4. Click on the **Expense Report**.
- 5. Review the expense report **Comments** and action needed.
  - Sent Back for Revision Comment if applicable.
  - Notes if applicable

## Things that may need to be changed and/or updated before resubmitting:

- Verify Documentation attached to the expense report.
  - **Meal Matrix Reference** Time of Departure/Return for per diem.
  - Travel Checklist Attach paid receipts.
  - Review the chartfield in the accounting details is correct.
  - o If there is an approved TA, please associate the approved TA with the expense report.
- Click Save for Later.
  - If a red warning bubble appears on the expense line or lines, click the **Warning Bubble** to view the warning.
  - Add a **Comment** and click **Okay**.
  - Add older transaction comment to each expense line with a warning.

## To resubmit the expense report for approval:

- 6. Click **Save for Later** to save your expense report.
- 7. Click Summary and Submit.
- 8. Check the **Box** to certify expenses.
- 9. Click Submit Expense Report.
- 10. Click Okay in the Expense Report Submit Confirmation popup.
- 11. The expense report is in the workflow for approval.

The below resources can be found on our <u>Travel webpage</u> in the Resource section:

- Meal Matrix Reference
- Travel Checklist

Additional Information is provided below:

- International Meal Per Diem US Department of State
- International Meal Per Diem Meals & Incidentals Cost Breakdown

Questions: teoffice@mailbox.sc.edu